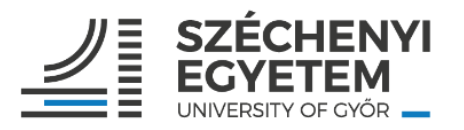

## Útmutató oktató, kutató, tanár kollégák részére az egyéni célvállalások rögzítéséhez a TÉR rendszerben

- 1) A TÉR rendszerbe történő belépés linkje: <u>https://ter.sze.hu/</u>
- Akik első alkalommal lépnek be a TÉR-be (új belépő munkatársak, tartós távollétről visszatérők), először a belépési azonosítók egyeztetését szükséges elvégezniük. Ehhez külön útmutató készült, amelyet mellékletben csatoltunk.
- 3) A célvállalásokat a közvetlen felettes vezetővel előzetesen egyeztetni szükséges, majd az egyeztetettek alapján kérjük a célvállalások rögzítését. A célvállalások rögzítése és mentése után a közvetlen felettes vezető tudja jóváhagyni, véglegesíteni a célmegállapodást.
- 4) A TÉR kézikönyvben található mutatószámrendszer (1.számú melléklet) szerint rögzíthetők a célvállalások.
  Csak azokban a pontokban szükséges a célvállalás rögzítése, amely az adott munkatárs esetében releváns, amely az ő tevékenységi körébe tartozik.
- 5) Az esetlegesen felmerülő problémákat a hibabejelentő menüpontban, vagy a <u>help@sze.hu</u> címen tudják részünkre jelezni.

## A TÉR rendszerben a célvállalások rögzítésének folyamata:

 Belépés után a bal oldali menüsorból az Oktató-kutató célvállalás 2023 menüpontra kattintva nyithatjuk meg a célvállalások felületét.

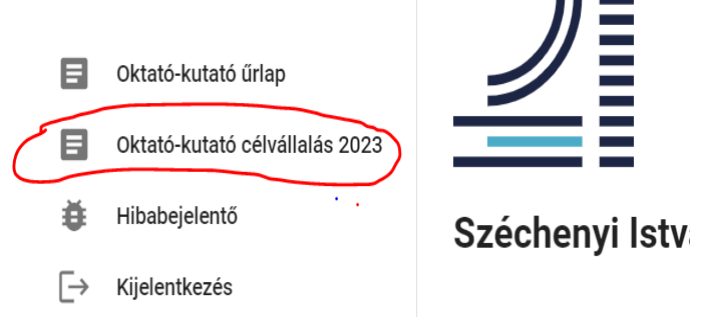

2) A célvállalások a TÉR kézikönyv 1. számú melléklete szerinti teljesítmény mutatószámok szerkezetének megfelelően, a fő mutatószám csoportok szerint tagolva jelennek meg. A képernyő középső részén látható vízszintes menüsorban kiválaszthatók a fő mutatószámcsoportok (oktatás, publikációs és művészeti tevékenység, kutatási tevékenység, hallgatói kiválóság fejlesztése, külső kapcsolatok erősítése, egyéb), melyek alatt az egyes mutatószámoknál rögzíthetők a vállalások.

Kitöltés közben javasolt többször menteni a bevitt adatokat.

Kérjük minden mutatószámot legyenek kedvesek átnézni (a jobbra mutató nyíllal érhető el, ami belépéskor nem látható a képernyőn), és a releváns mutatószámokhoz beírni a vállalt célokat. Csak oda kell rögzíteni adatot, amely mutatószámnál vállalást tesz a munkatárs, a többi mutatószám üresen hagyható.

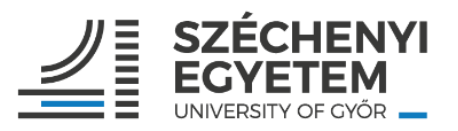

| $\equiv$                                                    | Oktató-kuta                                                                                                    | tó célvállalás                |                          |                           |
|-------------------------------------------------------------|----------------------------------------------------------------------------------------------------|-------------------------------|--------------------------|---------------------------|
|                                                             |                                                                                                    |                               |                          | B MENTÉS                  |
| ſ                                                           | A kiválósági többletteljesítmény a célvállalási időszakban <u>nem töltendő</u> . A 7/I. (Motiváltság, proaktivitás) célvállalásnál <u>nem töltendő</u> , értékelési időszakban a vezető értékeli. |                               |                          |                           |
|                                                             | OKTATÁS                                                                                                    | PUBLIKÁCIÓS ÉS MŰVÉSZETI TEVÉ | KENYSÉG KUTATÁSI TEVÉKEN | YSÉG HALLGATÓI KIVÁLÓS/ > |
| (1/A) Tantermi (és online) órák                             |                                                                                                    |                               |                          |                           |
| (1/A/1) Nappali óra tartása (magyar nyelven) - kontaktóra 🕜 |                                                                                                    |                               |                          |                           |
|                                                             | Tavaszi félév (db) –<br>0                                                                                                    | Öszi félév (dt                | )                        |                           |

- 3) A mutatószámok jellege szerint vannak olyan mutatószámok, amelyeknél konkrét célérték rögzíthető, illetve vannak olyanok, amelyeknél rövid szöveges leírás adható meg.
- 4) Minden mutatószám csoport esetén lesz lehetőség további, egyéb célvállalás szabad szöveges rögzítésére.
- 5) Az egyes mutatószámoknál azok elnevezése melletti kis kérdőjelre helyezve a kurzort, a mutatószám definíciója jelenik meg, valamint a kapcsolódó pontszámítási elvek láthatók.
- 6) A célvállalási időszakban csak a célok rögzítése történik, pontértékek nem kerülnek rögzítésre. A korábbi értékelési időszak teljesítmény adatai visszanézhetők a rendszerben.
- 7) Az egyéni célvállalások bevitele után a "mentés" gombra kattintva zárhatjuk a rögzítést. Ezután a vezető áttekinti, hogy az előzetes megbeszéltek szerint került-e be minden a TÉR rendszerbe, és egyetértése esetén véglegesíti a célmegállapodást. Ezzel lezárul a folyamat.
- 8) A véglegesítés után igény szerint mind a munkatárs, mind a vezető pdf-ben le tudja magának generálni és menteni a rögzített egyéni célmegállapodás dokumentumát.